**2023/10/15**に Stream (クラシック) へのアクセスが不可となります。

それまでに下記を参考にローカルドライブ等に保存ください。 HP に URL(リンク)等を載せている場合は、移行後に URL の書き換えもお願いします。

## ~移行手順~

- ・Stream (クラシック) ヘサインイン
- https://web.microsoftstream.com
- ・「マイコンテンツ」→「ビデオ」を選択

| ···· 《重児島大学                                           | Stream (ク                                        | ラシッ <b>ク</b> ) |                           |            |            |          |           | ◎ ? | R           |
|-------------------------------------------------------|--------------------------------------------------|----------------|---------------------------|------------|------------|----------|-----------|-----|-------------|
| ふホーム 「戸探索 ~                                           | マイ コンテンツ ∨                                       | + 作成 > り 検索    |                           |            |            |          |           |     | <u>₹</u> 8, |
|                                                       | ビデオ                                              |                |                           |            |            |          |           |     |             |
|                                                       | <sup>がープ</sup> Microsoft Stream (クラシック) をもっと活用する |                |                           |            |            | 囲する      |           |     |             |
|                                                       | チャネル                                             |                |                           |            |            |          |           |     |             |
|                                                       | 会議                                               |                |                           |            |            |          | 、<br>、    |     |             |
|                                                       | ウォッチリスト                                          |                | ー <mark>クー</mark><br>ビデオの | チャネル       | ダループ       | <b>A</b> | /         |     |             |
|                                                       | フォロー中のチャネル                                       |                | 検索                        | の検索        | の検索        | 招待       |           |     |             |
|                                                       | ごみ箱                                              |                |                           |            |            |          |           |     |             |
|                                                       |                                                  |                |                           |            | 000        |          |           |     |             |
|                                                       |                                                  |                |                           |            |            |          |           |     |             |
|                                                       | Microsoft Stream                                 | m (クラシック) の使用  | 目方法を学ぶ                    | 今後このメッヤージョ | を表示しない     |          |           |     |             |
| With Soft Stream (フラフラフラン)のにコンゴムとティバー 今回しのスタビーンを収入しない |                                                  |                |                           |            |            |          |           |     |             |
|                                                       | (()                                              |                | 不                         | ;          | L          |          |           |     |             |
|                                                       | (い)                                              |                | <br>安全なアップロード             |            | リシュ        |          | A         |     |             |
|                                                       |                                                  |                |                           |            |            |          | チャネルとグループ |     |             |
|                                                       | 今すぐ                                              | (見る)           | 今すぐ!                      | 見る         | <b>今</b> ず | ぐ見る      | 今すぐ見る     |     |             |
|                                                       |                                                  |                |                           |            |            |          |           |     |             |

・該当動画の「・・・」から「ビデオのダウンロード」を選択し
 ローカルドライブ等に保存ください

| Ⅲ 《夏児島大学           | Stream ( <b>クラシック</b> )                          |                                                                          |                                 |                              | 0 | ? | R           |
|--------------------|--------------------------------------------------|--------------------------------------------------------------------------|---------------------------------|------------------------------|---|---|-------------|
| ☆ ホーム   阿 探索 ∨     | ■ マイコンテンツ ∨ + 作成 ∨ /                             | ) 検索                                                                     |                                 |                              |   |   | <u></u> ₹ & |
| ① Stream のライブ イベント | は 2023年9月15日 に廃止されます。代わりに 1                      | eams のライブ イベントを使用してください。                                                 | reams のライブ イベントをスケジュール          | する操作方法                       |   |   | $\times$    |
|                    | ビデオ グループ チャネル<br>ビデオを検索<br>♪ ビデオを検索<br>ごの 0 0 00 | 会議 ウォッチリスト フォロー中<br><u>熱べ替えの基準</u><br>アップロードされた日 ✓<br>会議中<br>○ N/79/2020 | のチャネル ごみ箱<br><u>都道作員</u><br>すべて | プライバシー<br>すべて<br>すべて         | ~ |   |             |
|                    |                                                  |                                                                          |                                 | ++ ビデオをドリュング<br>↓ ビデオのダウンロード |   |   |             |

## ~移行後のファイル共有(公開)手順~

- ・Stream (SharePoint) ヘサインイン
- https://stream.office.com
- ・アップロードを選択します

| Stream   Microsoft 365 x + ×                             |                                                                        |                                   |                                                                                       |  |  |  |  |  |
|----------------------------------------------------------|------------------------------------------------------------------------|-----------------------------------|---------------------------------------------------------------------------------------|--|--|--|--|--|
| ← (                                                      | C ि https://www.microsoft365.com/launch/stream?auth=2                  |                                   | ። 🗠 🖒 😗 🗇 🕼 🐨 🛞                                                                       |  |  |  |  |  |
|                                                          | ℤ 鹿児島大学 Stream                                                         | ♪ 検索                              | □> ◎ ? 肥後 大次朗 Q                                                                       |  |  |  |  |  |
| ()<br>()<br>()<br>()<br>()<br>()<br>()<br>()<br>()<br>() | 新現作成<br>アップロード                                                         | р<br>Титидаћ                      | 。<br>ようこそ: <b>Stream (ShurePoint)</b> . Stream (クラシック) にアクセスするには <u>ここをクリックしてください</u> |  |  |  |  |  |
| Outlook                                                  | おすすめ                                                                   |                                   | < >                                                                                   |  |  |  |  |  |
| Teams                                                    | 山下 知子 さんがこれをあなたと共有しました     36 分前                                       | …                                 | … 8 あなたがこれを最近開きました … 2 時間明 …                                                          |  |  |  |  |  |
| Word<br>Excel                                            |                                                                        | Am I C<br>Normal<br>Inter Trailer |                                                                                       |  |  |  |  |  |
| OneNote                                                  | 取材のウラ側!河辺ももこさん                                                         | am-i-normai-20221011_074253       | レコーディング-20230629_091644                                                               |  |  |  |  |  |
| Forms                                                    | (7) すべて (2) 量近開いた項目 88 共有済み                                            | ☆お気に入り                            | キーワードでフィルター = <b>フィルター</b> >                                                          |  |  |  |  |  |
| Stream                                                   | 名前                                                                     | 更新日 ↓ 所有者                         | アクティビティ                                                                               |  |  |  |  |  |
|                                                          | <ul> <li>チャットボット無効化マニュアル<br/>ko365-情報器盤読括センター</li> </ul>               | 6時間前 謙太郎                          | 小田                                                                                    |  |  |  |  |  |
|                                                          | ▶ 取材のウラ側 = 河辺ももこさん<br>山下 知子 さんのファイル                                    | 6時間前 山下 5                         | 知子 🍪 🤐 山下 知子 さんがこれをあなたと共有                                                             |  |  |  |  |  |
|                                                          | <ul> <li>am-i-normal-20221011_074253</li> <li>山下 知子 さんのファイル</li> </ul> | 7時間前 山下 5                         | 知子                                                                                    |  |  |  |  |  |

・該当の動画ファイルを選択し、開くボタンを押します

| 😥 開く                                                                       |                                                 |                    |                  | ×                                      |
|----------------------------------------------------------------------------|-------------------------------------------------|--------------------|------------------|----------------------------------------|
| $\leftrightarrow \rightarrow \checkmark \land \underline{4} \rightarrow 5$ | <b>ジ</b> ウンロード                                  | ~                  | С <i>ў</i> ウンロ-1 | の検索 ク                                  |
| 整理 ▼ 新しいフォルダー                                                              |                                                 |                    |                  | ≣ ▾ 🔲 💡                                |
| <b>☆</b> ホーム                                                               | 名前                                              | 更新日時               | 種類               | サイズ                                    |
| > 🕚 OneDrive - Kagoshima Ur                                                | niversity く今日<br>・ レコーディング-20230629_171705.webn | n 2023/06/29 10:47 | WEBM ファイル        | 150 KB                                 |
| 🛄 デスクトップ                                                                   | *                                               |                    |                  |                                        |
| 🛓 ダウンロード                                                                   | *                                               |                    |                  |                                        |
| ドキュメント                                                                     | *                                               |                    |                  |                                        |
| Windows (C:)                                                               | *                                               |                    |                  |                                        |
| 🚞 Dropbox                                                                  | *                                               |                    |                  |                                        |
| 늘 公開                                                                       | *                                               |                    |                  |                                        |
| 🗾 ピクチャ                                                                     | *                                               |                    |                  |                                        |
| 🕖 ミュージック                                                                   | *                                               |                    |                  |                                        |
| <ul> <li>ビデオ</li> <li>この220202</li> </ul>                                  | *                                               |                    |                  |                                        |
| ファイル名(N                                                                    | i): レコーディング-20230629_171705.webm                |                    | ✓ カスタム<br>開<(    | ☆イル (* xls;*.xlsx;*.xlb; ∨<br>0) キャンセル |

## ・「共有」を選択し、「リンクをコピー」を押します

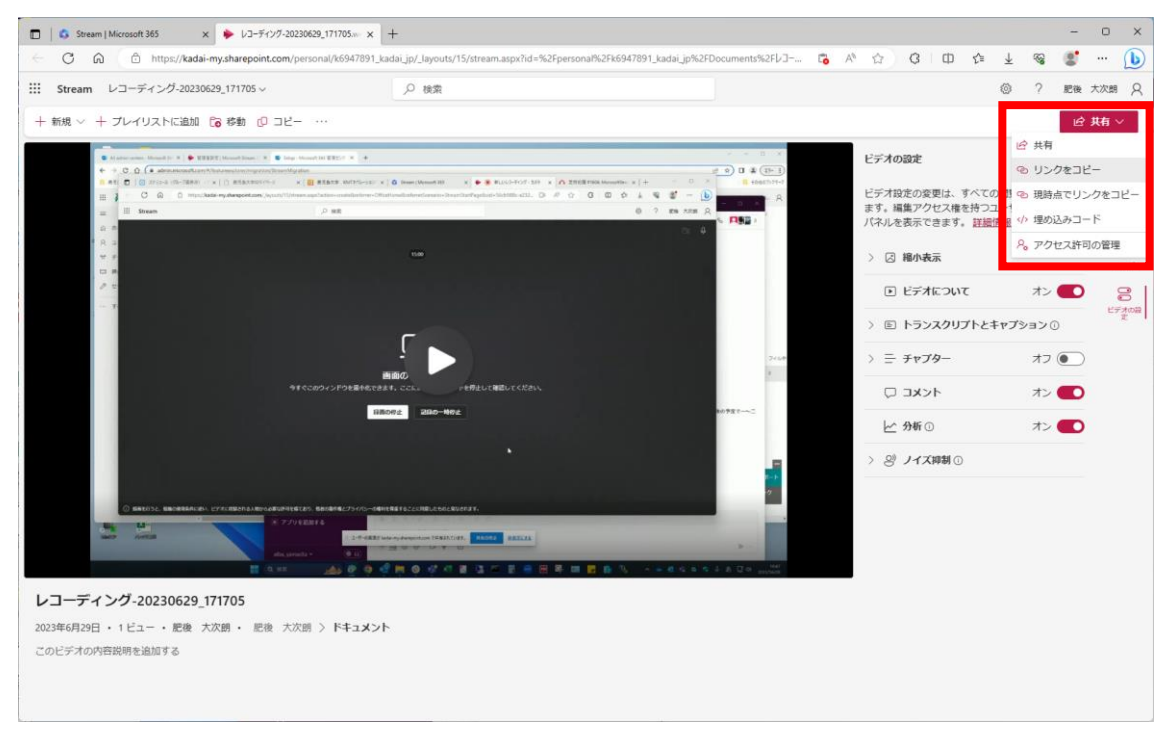

・リンクがコピーされますが、赤枠で公開範囲を変更できます

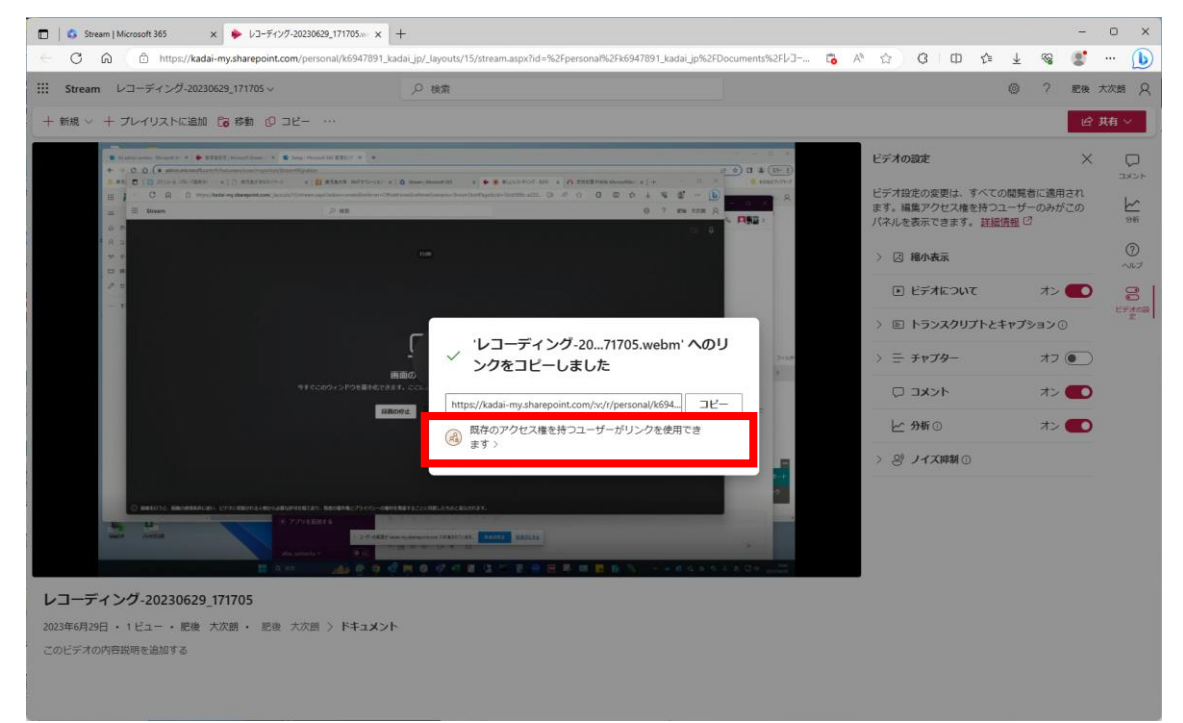

・学外公開はセキュリティ的に危険のため、すべてのユーザー以外をチェックしてください

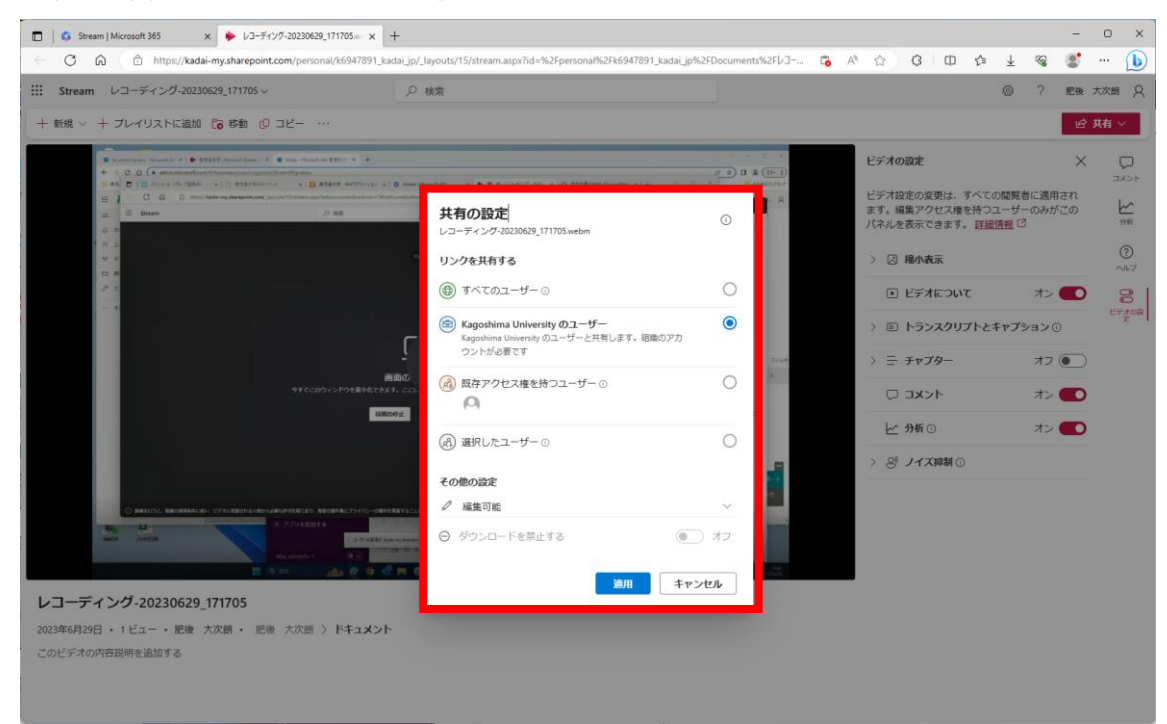

・コピーを押し、Esc キーを押してください

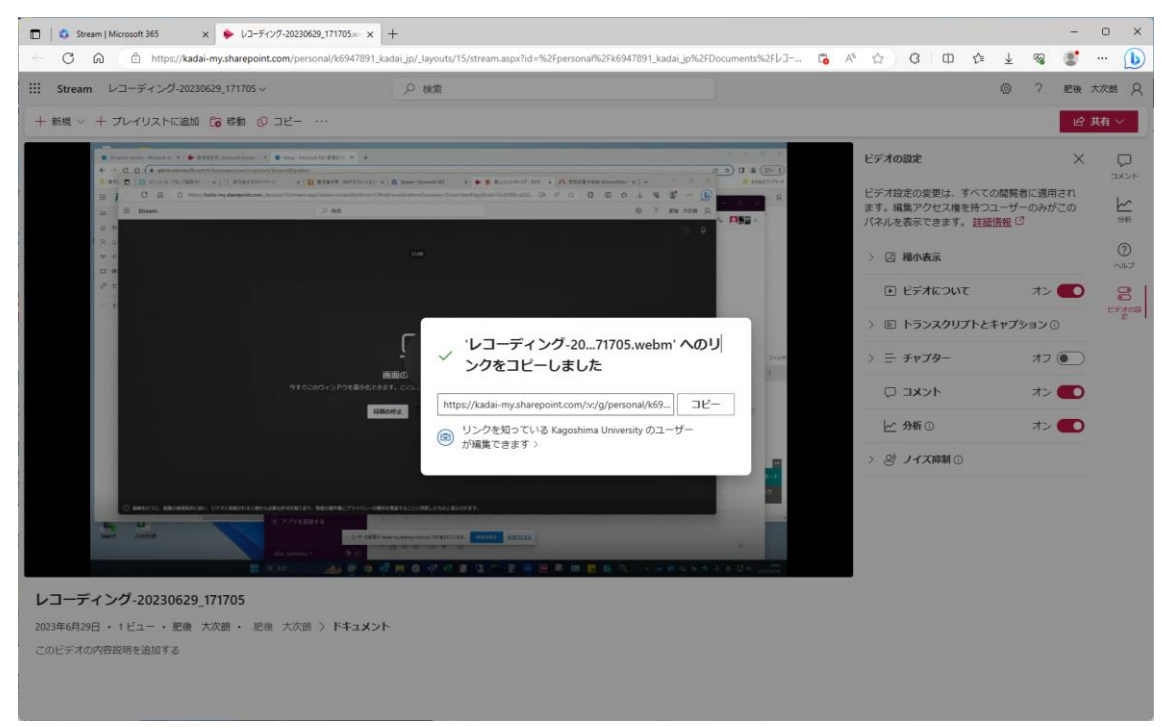

この手順でコピーしたリンクを共有することで動画を公開できます。